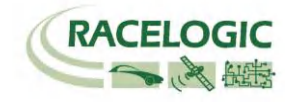

# VBOX 3i 100Hz GPS Data Logger

# User Guide(日本語説明書)

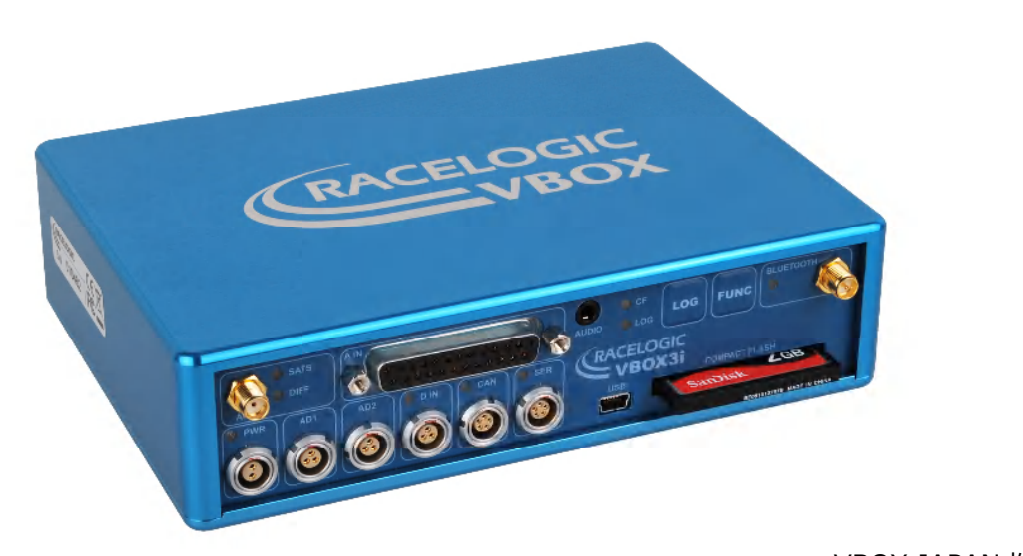

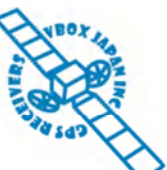

VBOX JAPAN 株式会社 〒222-0035 横浜市港北区鳥山町 237 カーサー鳥山 202 TEL: 045-475-3703 FAX: 045-475-3704 E-mail: support@vboxjapan.co.jp

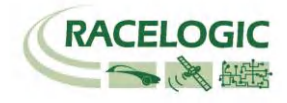

# もくじ

| もくじ                     | 2  |
|-------------------------|----|
| はじめに                    | 4  |
| 仕様                      | 4  |
| スタートガイド                 | 5  |
| VBOX 3i のパッケージ内容        | 7  |
| オプション                   | 7  |
| 電源                      | 8  |
| フロントパネルボタン              | 9  |
| ロギング                    | 10 |
| メモリーカード                 |    |
| LED                     | 11 |
| アンテナの種類と取り付け位置          |    |
| GPS アンテナ                | 13 |
| デジタル出力とアナログ出力(AD1, AD2) |    |

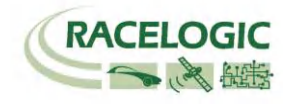

| デジタル入力                                   | . 15     |
|------------------------------------------|----------|
| アナログ入力                                   | .16      |
| シリアル RS232 / CAN                         | .17      |
| VCI(車両 CAN インターフェース):<br>CAN termination | 18<br>18 |
| USB                                      | . 19     |
| VBOXTools ソフトウェア                         | .21      |
| IMU 補正                                   | . 23     |
| ファームウェアのアップグレード                          | . 27     |
| ファームウェアのアップグレード方法                        | 27       |
| 仕様                                       | . 28     |
| ピン配列                                     | . 30     |
| Analogue Input Connector                 | . 32     |
| CAN Bus データフォーマット                        | 33       |
| 製造メーカー                                   | . 34     |

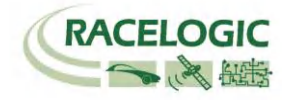

### はじめに

VBOX3i は Racelogic 社によって開発された車両テスト用の高精度 GPS 測定システムです。 100Hz の高性能 GPS エンジンを搭載しており、加速試験やブレー キ停止距離測定・ラップタイム測定・横 G 評価など様々なパフォーマンス評価試験に利用できます。VBOX3i は、非常にコンパクトに設計されていて、車両への 搭載も簡単です。また、車やバイク・オフロード車・ボートなど様々な移動体評価にも適しています。

VBOX3i には、4 つのアナログ入力と 16ch 外部車両 CAN 入力インターフェース(VCI)を備えていて、外部センサーのデータを GPS データと共に記録することが できます。また、マルチファンクションディスプレイや ADC03, TC8, FIM03, ヨーセンサー, IMU 等の VBOX オプションモジュールと互換性があり、機能を拡張 することができます。

# 仕様

- 100Hz GPS エンジン搭載
- IMU(3 軸加速度計+3 軸ジャイロ)による GPS 補正の利用が可能
- 非常に短い計算遅れ 6.75ms
- 4 x 24bit アナログ入力(入力範囲±50V)
- 100Khz, 10ns の高分解能ブレーキトリガー
- 2 x CAN インターフェース(VCI, Racelogic CAN)
- USB/シリアルインターフェース (セットアップ、リアルタイム表示)
- Blue Tooth インターフェース
- CF カードによる記録
- 2 x 16bit アナログ出力 (速度・加速度のみ)
- 2 x デジタル出力(速度のみ)
- 入力電源 7V-30V\*
- ログレートを 100, 50, 20, 10, 5, 1Hz に変更可能
- 固定基地局と共に使用することで位置精度の向上が可能(最大 2cm CEP) \*\* \* RACELOGIC オプションモジュールと共に使用する場合は、入力電圧に注意が必要です。例えば、マルチファンクションディスプレイは 12v の入力電圧が必要で、15v 以上の入力をしてしまうと故障の原因となってしまいます。

\*\*2cm 95% CEP の位置精度を利用するには VBOX3i R10G10 へのアップグレードと RLVBBS4 ベースステーションが必要です。

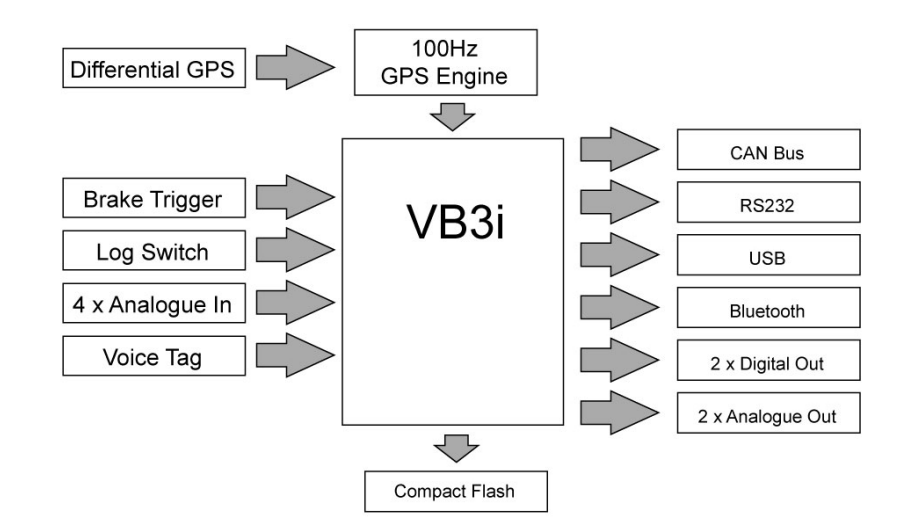

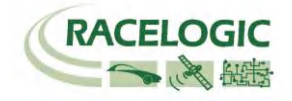

スタートガイド

必要なもの

- VBOX 3i
- ・USB ケーブル
- 1.ソフトウェアをインストールします

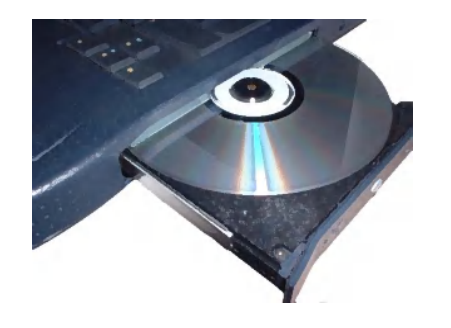

- ・シガーライター電源ケーブル ・VBOX Tools ソフトウェア CD
  - 2.VBOX を車内に設置します

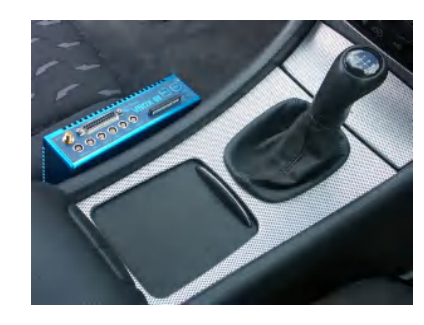

- ・GPS アンテナ ・CF カード ・PC
  - 3.アンテナケーブルを VBOX に接続します

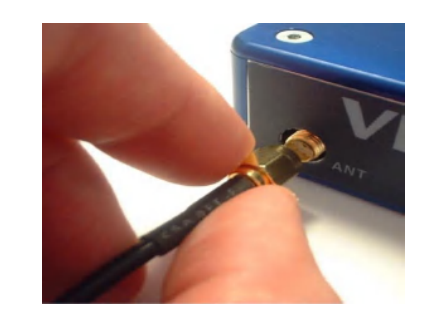

4. GPS アンテナを車両ルーフに取り付けます

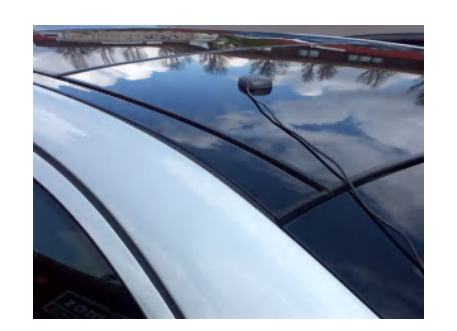

5.USB ケーブルを PC に接続します

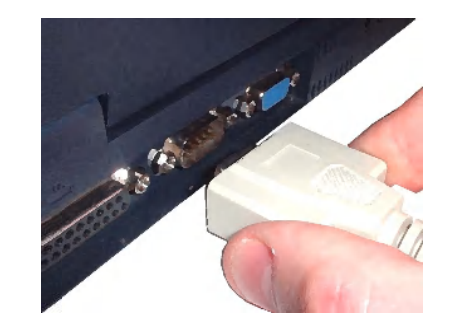

6. USB ケーブルの反対側のコネクタを VBOX に 接続します

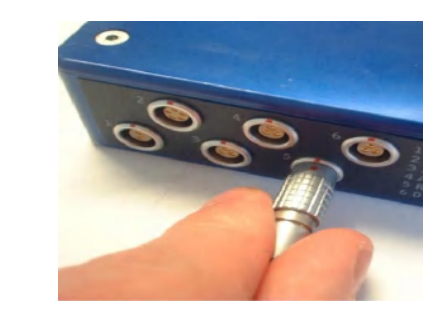

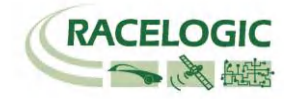

#### 7. 電源ケーブルを VBOX に接続します

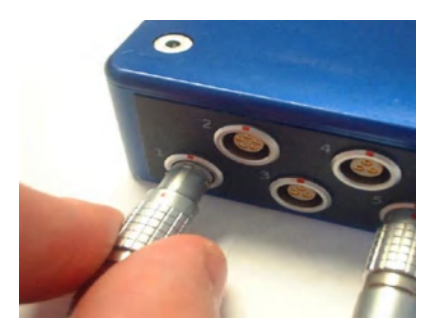

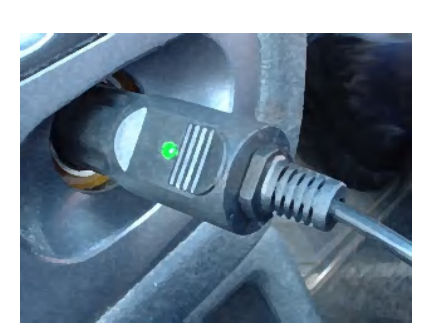

8. シガーライター電源ケーブルを車両へ接続します

9. 電源を投入して起動が終了すると、VBOX 3i はすぐに衛星を探し始めます。 衛星を捕捉するとフロントパネルの"SAT" LED は、赤色から緑色の点灯に 変わり、緑色の LED の点灯回数が現在捕捉している衛星の数になります。適切な精度で測定を行うには、最低 5 つの衛星が必要です。(衛星を捕捉するま でに掛かる時間はおよそ5分程度です。)

VBOX を初めて使用する場合、数カ月間使用していなかった場合、直前に使用した場所が現在の位置から遠く離れている場合は GPS コールドスタートを実施する必要があります。

コールドスタートは、フロントパネルの"LOG"ボタンを5秒間以上長押しすることで実施できます。

GPS コールドスタートを実行したら、VBOX のアンテナを空が広く見える位置に設置し、適切な衛星数を補足するまで電源を入れたままで待ちます。この 操作では、衛星を補足するまでに 10 分程必要です。

適切な数の衛星を捕捉したら、VBOX3i に CF カードを差し込み、車両を 0.5km/h 以上の速度で走行すると自動的に記録を開始します。(デフォルト設定) データの記録中は "CF" LED が青色で点滅します。

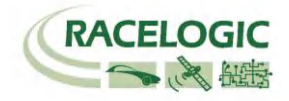

# VBOX 3i のパッケージ内容

| 内容                   | Qty | Racelogic Part # | 内容                  | Qty | Racelogic Part # |
|----------------------|-----|------------------|---------------------|-----|------------------|
| VBOX 3i 100Hz データロガー | 1   | RLVBOX 3i        | シリアル接続ケーブル          | 1   | RLVBCAB01        |
| AC 電源                | 1   | RLVBACS020       | 25 Way D コネクタ       | 1   | ADC25IPCON       |
| シガーライターDC 電源ケーブル     | 1   | RLVBCAB010       | VBOX 3i マニュアル       | 1   | RLVBACS030       |
| GPS アンテナ             | 2   | RLVBACS001       | Bluetooth アンテナ      | 1   | RLACS119         |
| 2GB コンパクトフラッシュカード    | 1   | RLVBACS107       | USB 2.0 ケーブル        | 1   | RLVBCAB066       |
| CF カードアダプター          | 1   | RLVBACS028       | 運搬ケース               | 1   | RLVBACS113V4     |
| VBOX Tools ソフトウェア CD | 1   | RLVBACS030       | VBOX 3i オーディオヘッドセット | 1   | RLACS120         |

# オプション

| 内容               | Racelogic Part # | 内容                     | Racelogic Part |
|------------------|------------------|------------------------|----------------|
| ブレーキトリガー         | RLVBACS004       | 4 Ch デジタル入力モジュール       | RLVBFIM03      |
| 手持ち用ブレーキトリガー     | RLVBACS009       | 16 Ch 車両 CAN インターフェース  | RLVBCAN02      |
| ログスタート/ストップスイッチ  | RLVBACS010       | 8 Ch 温度入力モジュール         | RLVBTC8        |
| GPS アンテナ x 5     | RLVBACS0505      | CAN-アナログ変換モジュール        | RLVBDAC01      |
| GPS アンテナ x 10    | RLVBACS05010     | ヨーセンサー + 2 軸 G センサー    | RLVBYAW03      |
| マルチファンクションディスプレイ | RLVBDSP03        | IMU(3 軸加速度計+3 軸ジャイロ) * | RLVBIMU02      |
| 8 Ch アナログ入力モジュール | RLVBADC03        | ベースステーション              | RLVBBS4        |
|                  |                  |                        |                |

\*VBOX3iのIMU補正機能を利用するにはRLVBIMU02ユニットが必要です。

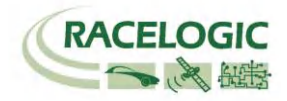

Operation

### 電源

VBOX3i は、7 - 30V DC の幅広い範囲で動作し、車両のシガーアダプターやオプションのバッテリパック、外部入力電源の利用が可能です。ただし、入力電圧が30V DC を超えてしまうと、センサーの故障の原因となりますのでご注意ください。

#### 警 告

VBOX3i は、 ADC03, ADC02, TC8, FIM02/3, マルチファンクションディスプレイのようなオプ ションモジュールと接続することができます。 これらのモジュールを VBOX3i に接続すると、 VBOX3i は入力された電圧をそのままオプションモジュールに入力します。しかし、オプションモ ジュールの入力電圧範囲は最大 15VDC となっているため、それを超えた電圧入力をすると故障の 原因となりますので、ご注意ください。

VBOX をバッテリーで動作させる場合、バッテリーの残量が減ってくると VBOX は警告音を発生することがあります。この場合は、計測をいったん中断してバッテリーの充電を行う必要があります。

VBOX 3i は出来るだけ熱を発生しないように設計されていますが、車載する際にはできるだけ涼しいところへの設置を心がけてください。

VBOX に電源を投入する前に必ず GPS を接続してください。これは、VBOX がアンテナのゲインを自動で調節しているためです。

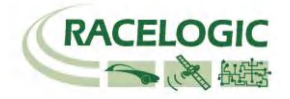

### フロントパネルボタン

VBOX3i のフロントパネルには、LOG と FANC の二つのボタンがあります。LOG ボタンはロギングのスタート/ストップを実行します。FANC ボタンは 20Hz と 100Hz のサンプリングレートを切り替えることができます。

#### LOG:

LOG ボタンはコンパクトフラッシュカードへのデータの記録のスタート/ストップを実行します。

もし、VBOXの設定で"Log only when moving(走行中のみデータを記録する)"を選択している場合は、走行中に押すことでデータの記録のストップを実行します。

"Log continuously(連続ログ)"を選択している場合は、スタート/ストップを実行します。LOG ボタンを押して記録を開始するたびに、新しいファイルが作成され ます。

データの記録中は CF LED が青色で点滅します。

注: CF LED が点滅中は CF カードを抜かないように注意をしてください。データが壊れる恐れがあります。

#### FANC:

FANC ボタンを押すことで、現在のサンプリングレートの確認を行えます。

FANC ボタンを押した後に LED がゆっくりと点滅(1回/s)した場合は、20Hz サンプリングを示しています。LED が速く点滅(5回/s)した場合は 100Hz サンプリングを示します。

FANC ボタンを5秒間長押しをすることで、100Hz, 20Hz を切り替える事ができます。

#### デフォルト設定:

FANC と LOG ボタンを同時に 5 秒間長押しすることで、VBOX の設定をデフォルト状態に戻すことができます。

#### コールドスタート:

LOG ボタンを 5 秒間長押しすることで、GPS のコールドスタートを実行することができます。

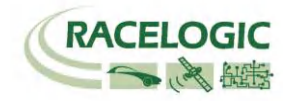

### ロギング

VB3iには3種類のロギングモードがあります:

**Log only when moving** : このモードでは、VBOX が速度 0.5km/h 以上を検出すると記録を開始します。

Log continuously : このモードでは、データは常に CF カードに記録され続けます。

#### Advanced :

VBOX3i では記録しているチャンネルすべてをロギングのトリガーとして利用できます。 この設定は VBOXTools の VBOX Set-up から行います。 Advanced 設定では、選択したチャンネルのトリガーとして>もしくは<を利用できます。 複数のチャンネルを組み合わせて、特殊なロギング条件を設定することも可能です。

### メモリーカード

VB3i は測定したデータをコンパクトフラッシュカードへ記録します。 製品購入時に付属してくる CF カードは既にフォーマットされていて、すぐに利用が可能で す。 CF カードを新しく導入された場合や、VBOX3i に差し込むとエラーが発生する場合は、Windows で CF カードのフォーマットを実施する必要があります。 VBOX3i は以下のフォーマットに対応しています。

- FAT
- FAT16
- FAT32

Racelogic では、以下のメーカーの CF カードの利用を強く推奨しています。

SanDisk Kingston Lexar Ultra PQi

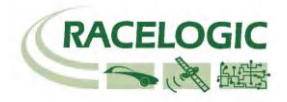

### LED

VB3i は多数の LED が設置されています。それらの機能は以下のようになります。

#### GPS:

- 赤色で点滅している場合は、衛星を捕捉していません。
- 緑色で周期的に点滅している場合は、現在捕捉している GPS 衛星数を示しています。間隔の空いた後に点滅した回数が捕捉している衛星数です。
- 赤色で周期的に点滅している場合は、現在捕捉している Glonass 衛星数を示しています。間隔の空いた後に点滅した回数が捕捉している衛星数です。

衛星を1つ補足している場合

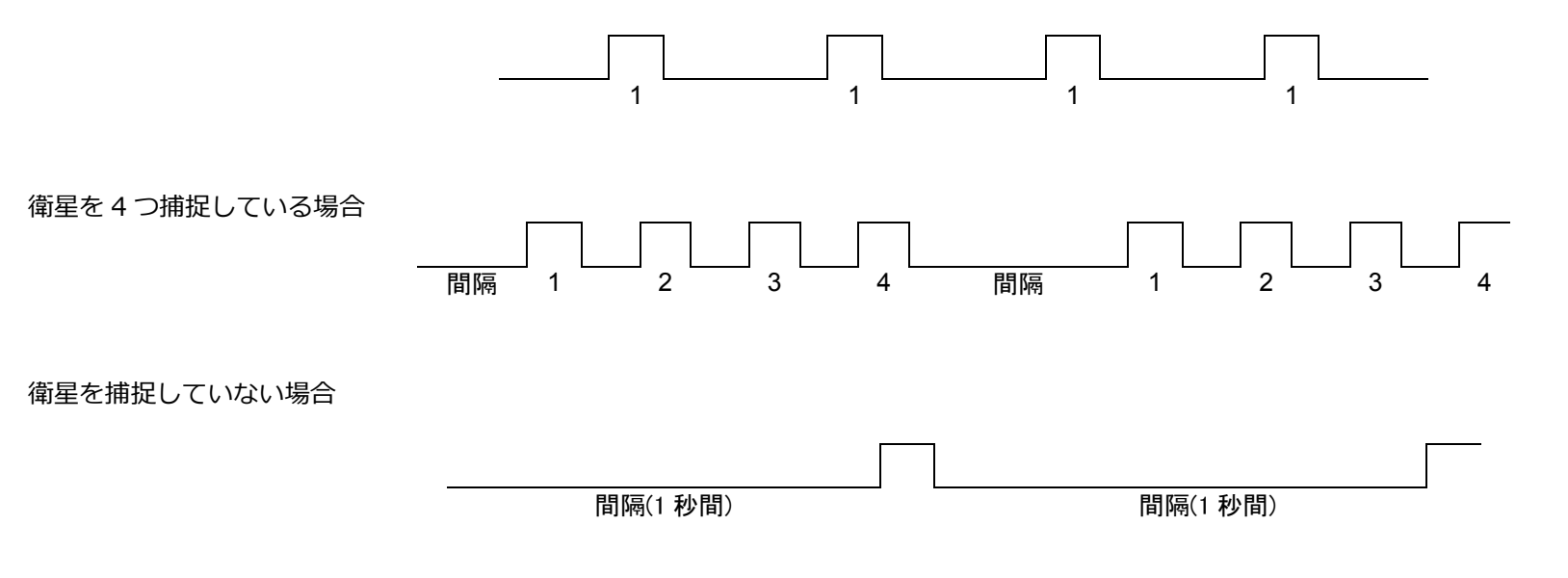

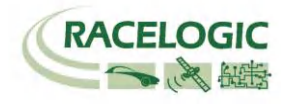

#### DIFF:

- オレンジ色で点灯している場合は DGPS 測位を意味します。 (WAAS/EGNOS もしくは 40cm ローカル DGPS 測位)
- 緑色で点灯している場合は 2cm 'Fixed' RTK 測位を意味します。

#### PWR:

- 緑色で点灯している場合は適切な電源供給がされていることを意味します。
- 赤色で点灯している状態は、まだ起動が完了していないか、エラーが 発生している状態を意味します。

#### D IN:

緑色で点灯した場合は、ブレーキトリガーが認識されたことを意味します。

#### CAN:

- 黄色で点滅している場合は、適切に設定された CAN データが入力されていて、そのデータを記録している事を意味します。
- 緑色で点滅している場合は、シリアルデータが通信されている事を意味します。

#### SER:

- 黄色で点滅している場合は、適切に設定された CAN データが入力されていて、そのデータを記録している事を意味します。
- 緑色で点滅している場合は、シリアルデータが通信されている事を意味します。

#### **BLUETOOTH:**

- 青色で点滅している場合は、Bluetooth 通信はスタンバイ中で PC からの応答を待っている状態です。
- 青色で点灯している場合は、Bluetooth 通信が行われている事を意味 します。

### CF:

青色で点灯している場合は、データの書き込み中です。

#### LOG:

- 緑色で点灯している場合は、CF カードへデータの記録中です。
- FANC ボタンを押した後に点滅する赤色の LED は現在のサンプリン グレートを指し示します。

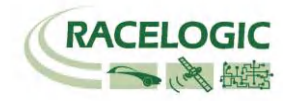

### アンテナの種類と取り付け位置

GPS アンテナは地面からの反射波を防ぐために、金属板の上に設置する必要があります。GPS 信号の反射波 はマルチパスと呼ばれ、GPS 測定でのエラーの原因となっています。通常、車両のルーフは金属で出来ていま すので、その上に取り付ける場合は問題ありません。しかし、右図のようにタイヤの真上など特定の場所で測 定する場合は、アンテナが車両ルーフから飛び出してしまいます。この場合は、Racelogic 社がオプションと して販売しているマッシュルーム型の Ground Plane アンテナを利用する必要があります。Ground Plane ア ンテナは、アンテナ自体が路面からの反射波を防ぐ機能を持っています。Ground Plane アンテナの製品番号 は RLVBACS065 です。詳しくは、VBOX JAPAN㈱までお問い合わせください。

### GPS アンテナ

VBOX3i では 3.5V のアクティブアンテナを利用しています。アンテナのコネクタを VBOX に接続する前には、 最適な信号を得るために、アンテナのコネクタに埃などが付いていないことを確認してください。交換用のア ンテナは、VBOX JAPAN㈱にて販売をしています。

VBOX 製品ではマグネットタイプのアンテナを使用しています。アンテナを車両に取り付ける場合は、出来るだけ車両の高い位置に設置してください。また、周りに信号の受信を妨害するような障害物がないことを確認してください。アンテナは、車両ルーフなどの金属板の上に必ず設置してください。

また、GPS 製品を利用する場合は、空が広く見える場所で使用してください。市街地や森など、障害物の多いエリア で使用すると、衛星の補足数が減ったり、マルチパスの影響を受け、測定精度が低下してしまいます。

VBOX3i はブレーキトリガー入力を行うことができます。 これにより、VBOX3i は速度を測定するだけでなく、ブレーキ停止距離測定に必要なトリガー速度、トリガーからの距離、トリガーからの時間を測定することもできます。 これらのデータは CF カードへの記録したり、CAN bus 通信や USB/シリアル 通信を利用して PC 等に記録/表示することが可能です。

注) ブレーキ停止距離測定を行う場合は、フロントパネルメニューの GPS optimisation で "High"を選択してくだ さい。また、 速度(Velocity)の Kalman filter を 0 (zero)に設定してください。

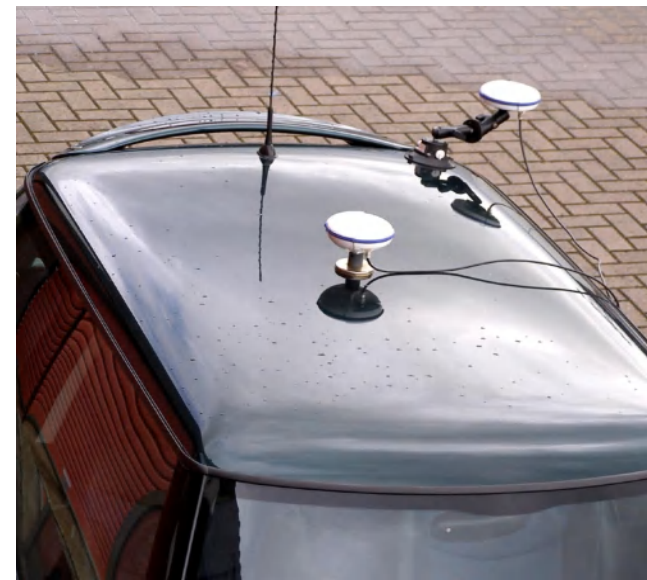

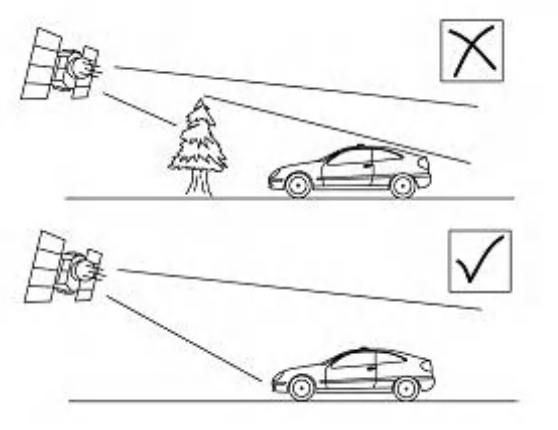

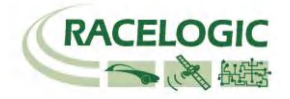

### デジタル出力とアナログ出力(AD1, AD2)

速度のデジタル信号は AD2 から周波数/パルスで出力されます。 パルス /m は VBOXTools ソフトウェアのセットアップメニューから設定変更で きます。デジタル出力には RLVBCAB09 ケーブルを利用します。

AD1 のデジタル出力は、シンプルな ON もしくは OFF のステータス情報 を出力します。この ON/OFF の境界は VBOX3i で記録しているデータを トリガーとして設定できます。なお、ON の場合は 5V, OFF の場合は 0 Vで出力されます。 例えば、速度 40km/h を境界として設定した場合、 速度が 40km/h より速い場合は 5V、速度が 40km/h 以下の場合は 0V が出力されます。

速度のアナログ信号は AD1 もしくは AD2 から 0-5V DC で出力されま す。 速度/V は VBOXTools ソフトウェアのセットアップメニューから設 定変更できます。

アナログ出力には RLVBCAB08 ケーブルを利用します。

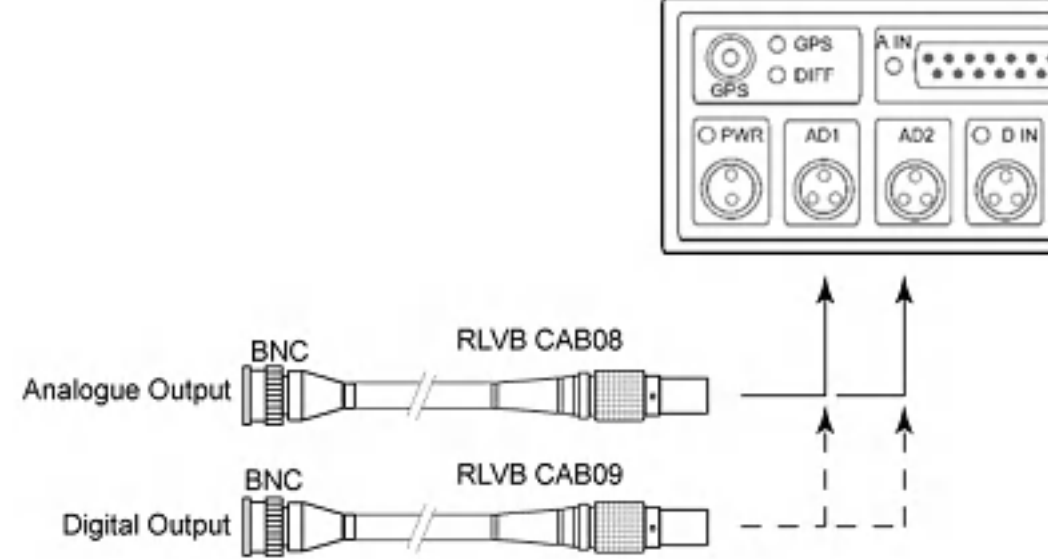

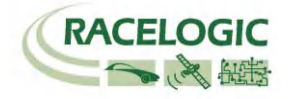

.....

O DIFF

### デジタル入力

D IN コネクタは2種類のデジタル入力を提供します。1つ目のデジタル入力は ブレーキトリガー入力です。 ブレーキトリガー入力は、VBOX3i本体内部のタ イムキャプチャモジュールに接続されていて、ブレーキ距離を正確に測定する ため正確なイベントタイムを記録しています。このトリガーイベントタイムは、 GPS のサンプルリングタイムからイベント発生までの時間を 10ns のオーダー で記録されます。

手持ち用トリガーもイベントマーカーとして利用できます。

ログスタート/ストップスイッチも利用できます。フロントパネルに手が届かな い場合に有効です。

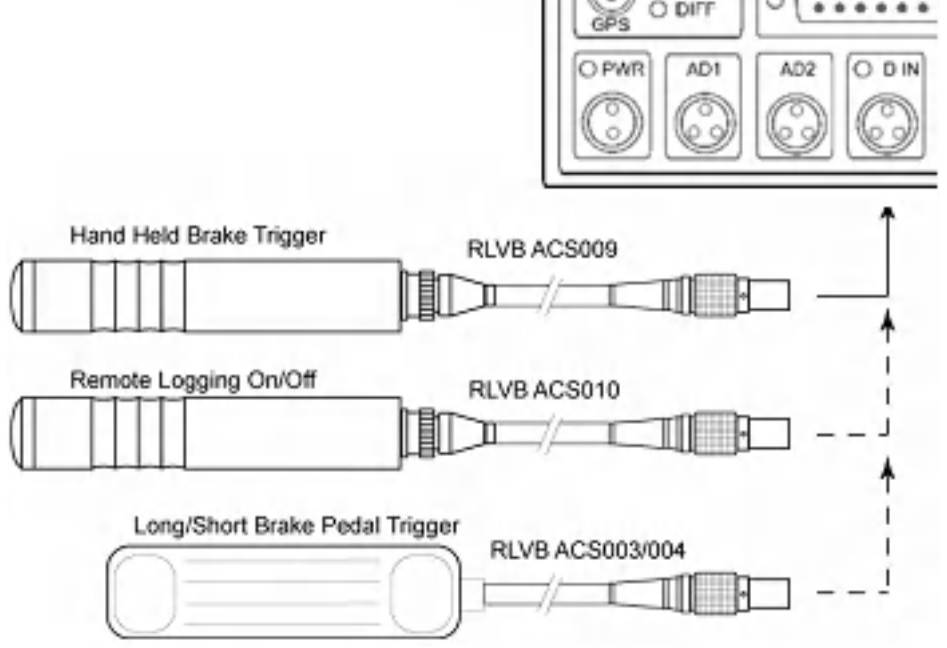

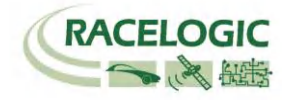

### アナログ入力

VBOX3i には 100Hz で記録できる 24bit のアナログ入力を 4ch 備えています。入力電圧は±50V です。オプションモジュールの ADC03 とは異なり、VBOX3i の アナログ入力は各チャンネルが絶縁されていませんので、ご注意ください。

アナログ入力用のコネクタには、外部センサーに DC 電源を供給するための電源出力もあります。電源出力には絶縁された 5VDC の出力と VBOX3i に入力されて いる電圧と同じ電圧を出力する電源出力の 2 種類があります。どちらの電源出力も 100mA までのヒューズが取り付けられています。配線に関してはアナログイ ンプットコネクタのピン配列の項目を参照してください。

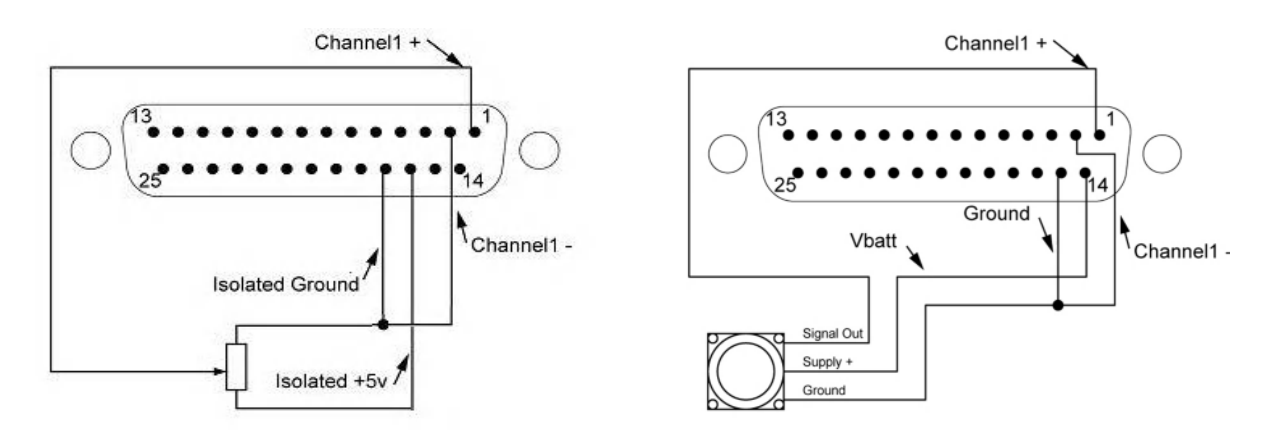

VBOXTools ソフトウェアの VBOX Set-up を利用して、アナログ入力チャンネルの設定を行うことができます。 アナログ入力の設定では、チャンネル名・単位・スケール・オフセットを設定することができます。

スケールは1Vの時の測定値を入力してください。

設定後 Apply をクリックすることで設定が反映され、Live Data の項目で現在のリアルタイムのアナログ入力値を確認することができます。

<u>注</u>:5VDC を利用するためには VBOX3i に 8.5V 以上の電圧入力が必要です。

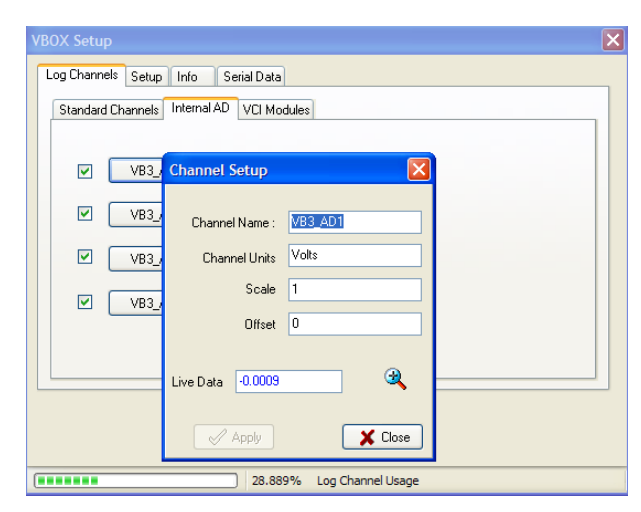

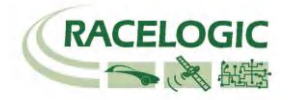

### シリアル RS232 / CAN

VBOX3iは2つのCANポートと2つのシリアルポートを備えています。

#### シリアル通信:

- フロントパネルで RS232 と記載されたポートのシリアル通信は VBOX と PC の通信 に利用します。 RS232 ポートは VBOX から PC へ、リアルタイムでデータを送信 することができるため、PC 上にデータを表示しながらテストを行うことができます。 シリアル通信を利用したリアルタイム表示は、全データを通信する場合、20Hz まで に制限されていますのでご注意ください。
   50Hz を利用する場合は、標準 GPS チャンネルのみの通信に制限をしてください。
   100Hz を利用する場合は、Sats・Time・Speed・Trigger Event Time の 4ch のみ に制限をしてください。
   制限以上のチャンネルを選択するとデータの欠損が発生するので、ご注意ください。
- フロントパネルで CAN と記載されたポートでもシリアル通信を行うことができます。
  このポートは無線機を接続をして、VBOX オプションの DGPS ベースステーションからの補正信号を受信するために利用します。

### CAN通信:

• CAN 通信のポートも 2 種類あり、CAN と RS232 のソケットに割り当てられています。デフォルト設定では、VBOX のオプションモジュールと接続するための CAN(Racelogic CAN) は CAN ソケットに割り当てられていて、外部の CAN(VCI CAN)と通信するためのポートは RS232 に割り当てられています。

VBOX モジュールへの電源は CAN, RS232 ソケットを通じて供給されます。VBOX3i に入力されている電圧がそのまま VBOX モジュールへも入力されるため、 MFD や ADC03 等のモジュールを接続する場合は 15VDC を超えていないかどうか注意をして下さい。

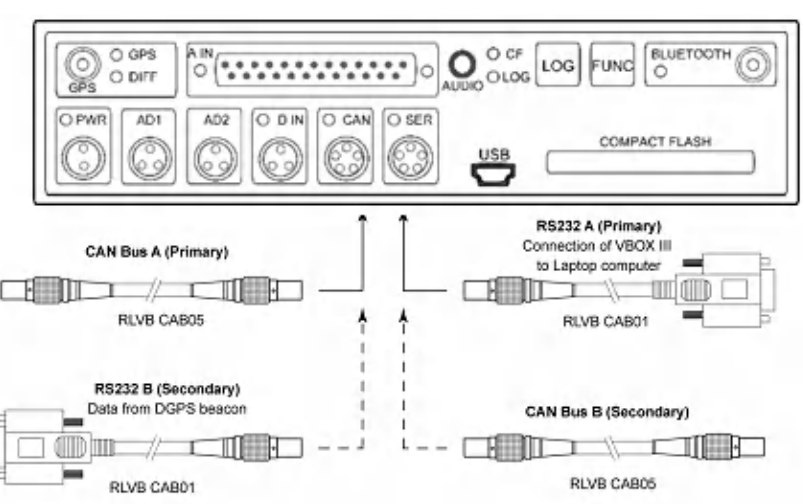

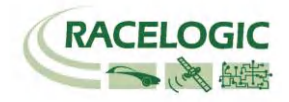

### VCI(車両 CAN インターフェース):

VBOX3i では外部の CAN 入力(車両 CAN 等)を最大 8 データまで設定して記録することができます。 設定は VBOXTools の VBOX Set-up >Log Channels>VCI Module タブより行うことができます。 CAN の設定は、マニュアルで設定することもできますが、DBC ファイルを読み込むことも可能です。

また、Racelogic 社が独自に解析を行った自動車別の CAN データベースファイルを利用することができます。データベースファイル(CANALLCAR.REF) は、 VBOXTools ソフトウェアをインストールすると C:¥program files¥Racelogic ¥Additional ¥Documentation CAN Files 内に保存されますので、すぐに利 用することができます。

| Channel Setup    |        |         |                |           |                |              |                | Þ        |
|------------------|--------|---------|----------------|-----------|----------------|--------------|----------------|----------|
| Channel Name :   | Sats   |         |                |           |                |              | Load Datab     | ase File |
| Channel Units    | Sats   |         | Vehicle Bus ID | (Hex) 000 | 000301         | <b>0</b> 11. | hit Identifier |          |
| Scale            | 1.0000 |         |                | DLC 0     |                | 0.00         |                |          |
| Offset           | 0.0000 |         |                |           |                | 0 23-        | Dicidentine    |          |
| Live Data 0.0000 |        |         | Byte 0 Byte 1  | Byte 2 By | rte 3 Byte 4 B | lyte 5 By    | te 6 Byte 7    | Motorola |
| 🖉 Apply          |        | X Close | Data Format    | •         |                | Longar       | · · · ·        | -        |
|                  |        |         | Unsigned       | ۲         | 64-bit float   | 0            | Motorola       | ۲        |
|                  |        |         | Signed         | 0         | 32-bit float   | 0            | Intel          | 0        |
|                  |        |         | Pseudo Signed  | 0         |                |              |                |          |
|                  |        |         |                |           |                |              |                |          |

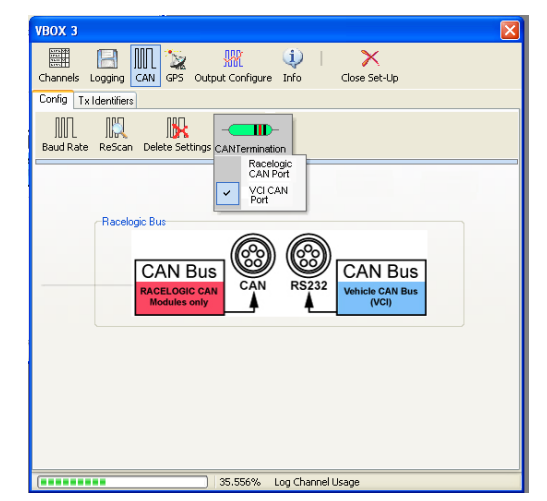

### **CAN** termination

VBOX3i では 120Ωの抵抗を設置するかしないかを VBOXTools を利用して設定することができます。外部センサーの CAN 信号を取り込む際に、外部センサー内 に 120Ωの抵抗が設置されていない場合は抵抗を有効にしてください。

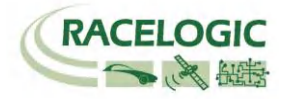

This wizard helps you install software for Racelogic Upgrader

What do you want the wizard to do?

Click Next to continue.

or floppy disk, insert it now.

< Back

Install the software automatically (Recommended)
 Install from a list or specific location (Advanced)

If your hardware came with an installation CD

Next>

Cancel

### USB

VBOX3iは USB インターフェースを備えています。USB 通信を利用して、VBOX のセットアップを行うことができます。 また、100Hz のシリアルデータをリアルタイムで送信することができるため、VBOXTools でデータを表示したり、PC のハードディスクに記録することができます。 す。

初めて USB ケーブルを接続する場合は、以下の手順でドライバーのインストールが必要になります。

- VBOXTools ソフトウェアを PC にインストールします。
- VBOX3i と PC を USB ケーブルで接続します。
- PC は自動的に新しいハードウェアを認識し、[新しいハードウェアを認識しました] ウィザードが現れ ますので、[コンピューターを参照してドライバーソフトウェアドライバーをインストールする]を選択 して、'Next'をクリックします。

| The software you are installing for this hardware:                                                                                                    |
|----------------------------------------------------------------------------------------------------|
| Racelogic Upgrader                                                                                                    |
| has not passed Windows Logo testing to verify its compatibility<br>with Windows XP. ( <u>Tell me why this testing is important.</u> )                                                                                                    |
| Continuing your installation of this software may impair<br>or destabilize the correct operation of your system<br>either immediately or in the future. Microsoft strongly<br>recommends that you stop this installation now and<br>contact the hardware vendor for software that has<br>passed Windows Logo testing. |

- ドライバーのあるディレクトリーを指定するウィンドウが現れますので、"参照"をクリックして C:¥program files¥Racelogic¥Drivers¥ VB3i Comms Driversを選択して、"検索する"をします。
- 新しくソフトウェアドライバーのインストールの確認ウィンドウが現れますので、 [続行する]を選択します。(左図を参照)
- 最後のウィンドウで[完了]をクリックすれば、インストールの完了です。ドライバーのインストールは 2度行わないといけない場合があります。
- ドライバーのインストールが完了したら、一度 VBOX3iの電源を切り、再度、電源を入れてください。 これで、PC は VBOX3i を認識し、VBOXTools software では USB 接続が利用できます。

注: ドライバーのインストール中に、 FTDILang.dll の更新を要求される場合があります。この場合は、"はい。実行します。"を選択してください。

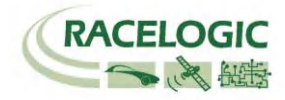

| VBOX3i .VBO ファイルフォーマット                                                                                                    | File created on 15/04/2004 @ 08:21                                                                                                    |
|----------------------------------------------------------------------------------------------------|----------------------------------------------------------------------------------------------------|
| VBOX3i で測定されたデータは.VBO ファイルとして記録されます。 このデー<br>タファイルはスペース切りのテキストファイルです。このデータファイルは、<br>Microsoft Word などの外部アプリケーションで簡単に読み込むことができます。 | [header]<br>satellites<br>time<br>latitude                                                                                                    |
| ファイルはチャンネル名やコメントなどが記載された[header]セクションと実際<br>のデータからなる[data]セクションで構成されています。                                                        | longitude<br>velocity knots<br>heading                                                                                                    |
| [Column names]では、データセクションのパラメーター名が順に記載されてい<br>ます。                                                                                | height<br>Vertical velocity m/s<br>Event 1 time                                                                                                    |
| 右の表は.VBO ファイルのサンプルです。                                                                                                    | [channel units]                                                                                                    |
| 注)ファイル作成日として記載される時刻はグリニッジの世界標準時です。日本<br>の時刻に換算するには、+9 時間を足してください。                                                                | [comments]<br>(c)2001 - 2009 Racelogic<br>GBS Eirmwara - 2 0 0b19 Sep 10 2008                                                                                                    |
| Satellite: 十進法で衛星の補足数を表示します。ブレーキトリガー入力時には<br>64 が足されます。DGPS 利用時には 128 が足されます。<br>Time: UTC time です。 フォーマットは HHMMSS.SS            | VBOX 3i version 0001.0000 build 0013<br>Serial Number : 00009882<br>Log Rate (Hz) : 100                                                                                                    |
| <b>Latitude:</b> フォーマットは分で表示されます: mmmm.mmmm<br>Longitude: フォーマットは分で: mmmm.mmmmm                                                  | Kalman Filter - Pos : 0 Vel : 0                                                                                                    |
| Velocity: 十進法で速度を表示します。 000.000<br>Heading: 十進法で方位を報じします。 0-360deg, 000.00<br>Height: 十進法で高さ(M)を表示します。 0000.00                   | [module Information]<br>[column names]<br>sats time lat long velocity heading height vert-vel event-1                                                                                                    |
| Event 1 time: トリカーイベントダイムを秒(s)で表示します。ひとつ前の測定<br>値からトリガーイベントが発生するまでの時間を示します。 0.00000.                                             | [data]<br>004 072148.26 +3119.408424 +00062.635139 015.13 356.06 +00155.27 –00000.22 0.00000                                                                                                    |
| Additional CAN module channels: 指数表示で表示されます。<br>e,g 1.234567E-02 = 0.01234567                                                    | 004 072148.27 +3119.408592 +00062.635104 015.17 356.02 +00147.93 -00000.37 0.00000<br>004 072148.28 +3119.408629 +00062.635108 015.09 355.92 +00147.92 -00000.40 0.00000<br>004 072148.29 +3119.408669 +00062.635115 014.98 355.64 +00147.92 -00000.35 0.00000<br>004 072148.30 +3119.408711 +00062.635119 015.00 355.87 +00147.91 -00000.47 0.00000<br>004 072148.31 +3119.408753 +00062.635122 015.03 356.11 +00147.90 -00000.61 0.00000<br>004 072148.32 +3119.408797 +00062.635125 015.16 356.48 +00147.88 -00000.84 0.00000<br>004 072148.33 +3119.408837 +00062.635130 015.06 356.32 +00147.88 -00000.67 0.00000<br>004 072148.34 +3119.408874 +00062.635138 014.84 355.81 +00147.91 -00000.14 0.00000<br>004 072148.35 +3119.408919 +00062.635144 015.03 355.84 +00147.90 -00000.28 0.00000 |

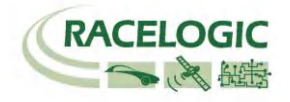

# VBOXTools ソフトウェア

VBOXTools ソフトウェアは、 VBOX3i の設定や VBO ファイルのデ ータ解析に利用します。

VBOXTools ソフトウェアの詳しい解説は[VBOXTools Software manual] をご参照ください。

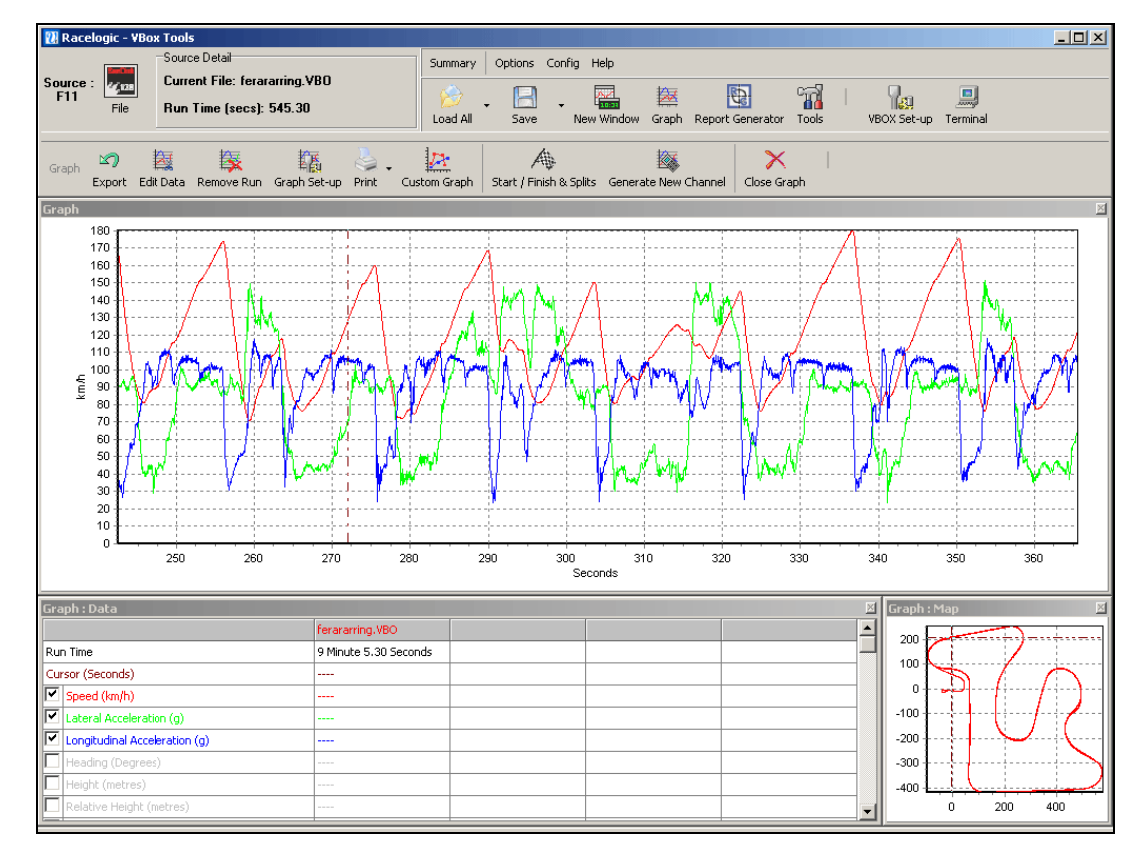

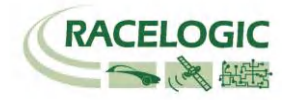

### DGPS ベースステーション

VBOX3i は DGPS ベースステーションと共に使用すると位置精度を向上させることができます。 DGPS ベースステーションは、位置精度によってモデルが2種類あります。

#### 位置精度 40cm:

RLVBSS4 と共に使用すると VBOX3i は位置精度 40cm 95% CEP に向上させることができます。高度の精度は 1m 95% CEP です。

#### 位置精度 2cm:

RLVBSS4 を利用して、さらに VBOX3i を RTK モデルにアップグレードすることで、位置精度 2cm 95% CEP に向上させることができます。

注: VBOX3iの RTK モデルには以下の2種類があります RLVB3i R2G2 RTK モードでの最大サンプリングレートは 20Hz です。 RLVB3i R10G10 RTK モードでの最大サンプリングレートは 100Hz です。

### DGPS モードを有効にするには

DGPS ベースステーションによる補正は、必要な機器を設置して VBOXTools ソフトウェアから設定することができます。

- VBOXtools ソフトウェアを起動します。
- VBOX Set-up の GPS セクションに進みます。
- DGPS ボタンをクリックして、DGPS モードを選択します。
- Set-up 画面を閉じて、設定を保存します。

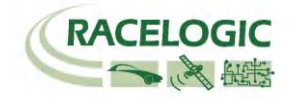

### IMU 補正

VBOX3i【GPS】は IMU02【3軸加速度計+3軸ジャイロ】と共に使用することで、加速度計・ジャイロによる補正機能を利用することができます。

IMU は、車両のあらゆる動き(挙動)を測定して、その値を積算することで短時間の測定であれば非常に精度の良い速度・位置測定を行うことが できます。 この測定は GPS 測定よりも精度良く、非常に滑らかです。しかし、速度・位置のドリフト(時間的変化)が最大の問題点です。 それに対して、GPS センサーは衛星を 4 個以上ロックしている限りドリフトのない速度・位置を測定します。 この 2 つの速度・位置測定の間に 100Hz のカルマンフィルターを介在させ、エラーを検出させることで、測定値を最適化させています。

この補正機能により、VBOX3iは以下のパラメーターの測定精度を向上させています。

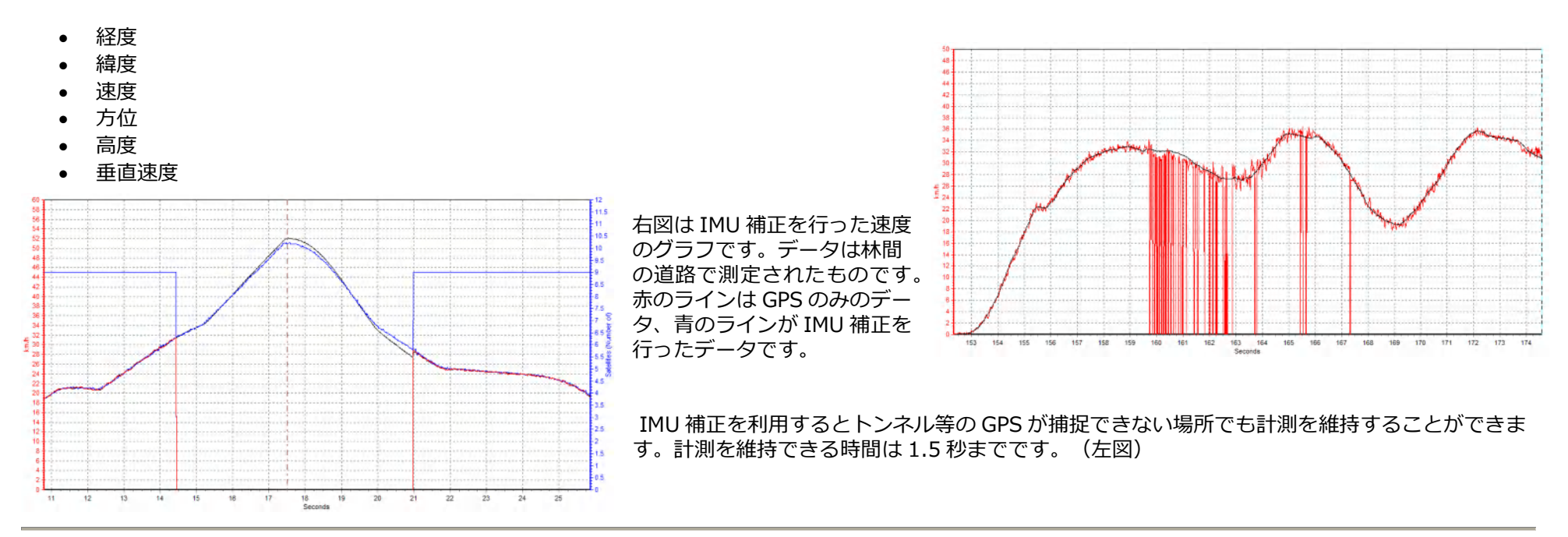

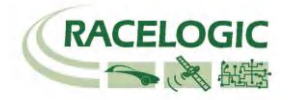

### IMU 補正を利用するための設定

IMU 補正を利用するには、以下の順で設定を行ってください。

- 1. VBOX3iのCAN ポートに IMU02 を接続して電源をいれます。
- 2. VBOXTools を起動して、VBOX3i と PC を接続します。
- 3. 適切な COM ポートを選択して、シリアルデータ OK の表示が現れたら、VBOX Set-up へ進みます。
- 4. "Channels"タブの" 3-axis Modules"へ進み、すべてのチャンネルにチェックを入れます。

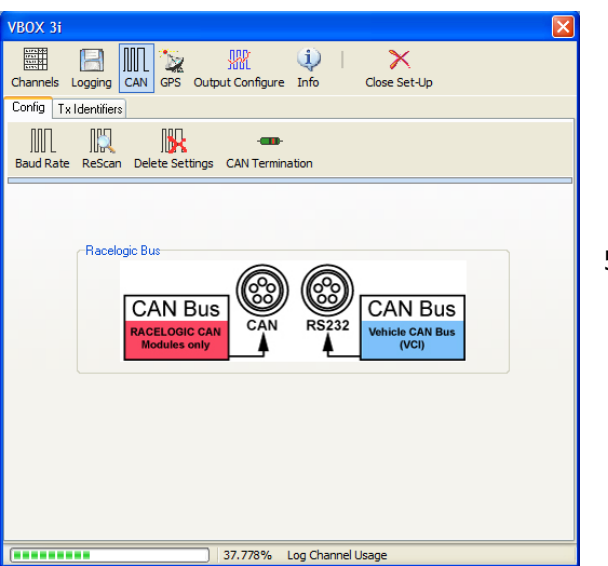

|           | Log to compact flash | Send over serial |
|-----------|----------------------|------------------|
| YawRate   |                      | ✓                |
| X_Accel   | <u> </u>             | ✓                |
| Y_Accel   |                      | ×                |
| Temp      |                      | <b>▼</b>         |
| PitchRate |                      | V                |
| RollRate  | <b>▼</b>             |                  |
| Z_ACCEI   |                      |                  |
|           | Check All            | Check All        |
|           | UnCheck All          | UnCheck All      |

5. もし VBOX Set-up で" 3-axis Modules"が認識されない場合は、"CAN"セクションへ進み、Racelogic CAN が CAN ポートに割り当てられているかを確認してください。

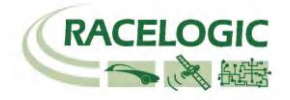

6. 次に GPS セクションに進みます。

- 7. Kalman Filter の設定をどちらも 0 に設定して、"Use IMU"にチェックを入れます。
- 8. "Close Set-up"をクリックして、設定を保存すればすぐに IMU 補正を利用することができます。

| VBOX 3i                                         |                           | X                |  |  |
|-------------------------------------------------|---------------------------|------------------|--|--|
| Channels Logging CAN GPS (                      | Dutput Configure Info Clo | X<br>se Set-Up   |  |  |
| Standard Internal AD VCI Modules 3 Axis Modules |                           |                  |  |  |
| 005913 - F/w 01.25                              |                           |                  |  |  |
| Channel                                         | Log to compact flash      | Send over serial |  |  |
| YawRate                                         |                           |                  |  |  |
| X_Accel                                         |                           |                  |  |  |
| Y_Accel                                         |                           |                  |  |  |
| Temp                                            |                           |                  |  |  |
| PitchRate                                       | <b>v</b>                  |                  |  |  |
| RollRate                                        | <b>~</b>                  |                  |  |  |
| Z_Accel                                         | <b>~</b>                  |                  |  |  |
|                                                 |                           |                  |  |  |
|                                                 | Check All                 | Check All        |  |  |
|                                                 | UnCheck All               | UnCheck All      |  |  |
|                                                 |                           |                  |  |  |
|                                                 | 40.000% Log Channel Usage | 2                |  |  |

| Channels Logging CAN GPS Output Configur                    | i Kose Set-Up     |
|-------------------------------------------------------------|-------------------|
| )<br>DGPS                                                   |                   |
| BPS Optimisation<br>Normal<br>High dynamics<br>Low dynamics | Speed Level       |
| 37.778%                                                     | Log Channel Usage |

9. 一旦、IMU 補正の設定を有効にすると、CF カードには Speed Quality、 IMU Kalman Filter Status、 IMU チャンネルが自動的に保存されます。これらのチャンネルはトラブルシューティングをするために必要なチ ャンネルのため、オフにすることができません。

VBOX 3i

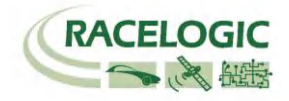

### 車両への設置

- 1. VBOX3iを通常通り車両に設置します。
- 2. IMUの取り付け位置を確認するために、VBOX3iとPCを接続します。
- 3. 車両のエンジンを止め、車両内の平らな箇所に IMU を設置します。
- 4. IMU は車両挙動の影響を減らすために重心点付近に取り付けるのが理想的です。
- 5. もし可能であれば、水準器を使って、できるだけ水平に取り付けてください。
- 6. VBOXTools ソフトウェアのリアルタイム表示を利用して、X-accel と Y-accel が 0 g±0.01g の範囲で取り付けることができると、最も効果的な IMU 補 正を利用できます。
- 7. GPS アンテナは IMU の真上に取り付けてください。

#### 注: IMUのX-accel は車両前方方向です。

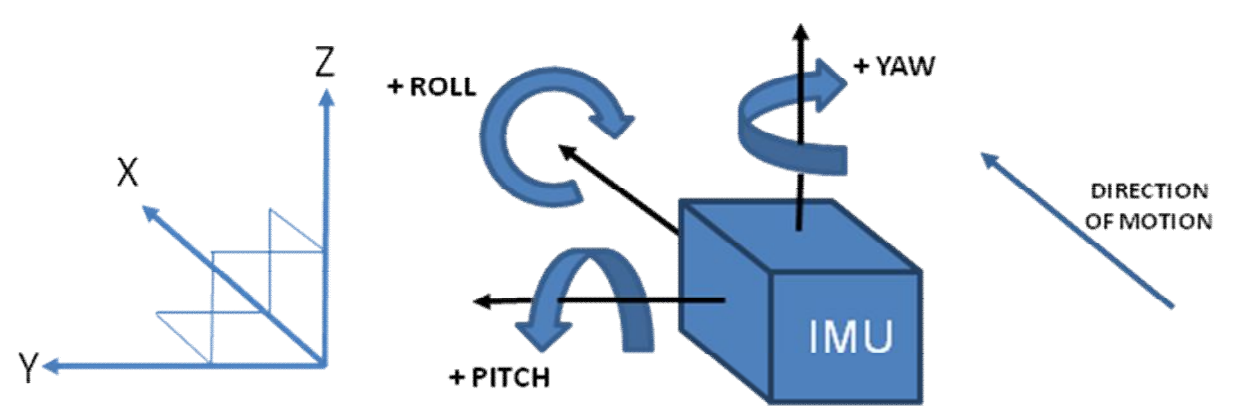

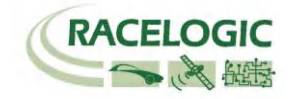

ファームウェアのアップグレード

Racelogic 社では、お客様からの要望やバグ修正などにより、ファームウェアを頻繁に改良しています。 そのため、定期的にファームウェアのアップデートを推奨しています。 最新のファームウェアへのアップデートは、VBOX3i およびコンパクトフラッシュカードが必要です。

最新のファームウェアアップグレードファイル(.ruf) は、以下の Racelogic 社 WEB のダウンロードページから取得できます。

http://www.racelogic.co.uk/2003/vbox/downloads.htm

#### ファームウェアのアップグレード方法

- Web からダウンロードしたファームウェアファイルをコンパクトフラッシュカードへコピーします。
- VBOX3iに電源を入れ、完全に起動が完了するまで待ちます。
- ファームウェアの入ったコンパクトフラッシュカードを VBOX3i に差し込みます。
- アップグレードプログラムが自動的に起動して、アップグレードを行います。
- プロセスが終了したら、VBOX からは2回ビープー音が鳴り、アップグレードの完了を知らせてくれます。
- その後、VBOX3i は通常の運用モードに戻ります。
- 何らかの理由でファームウェアのアップグレードに失敗した場合、VBOX3iのファームウェアのバージョンは以前と同じままになります。
- ファームウェアのアップデートが完了したら、一度 VBOX3i の電源を切り、再度、電源を入れてください。

アップグレードに関してご不明な点がございましたら、VBOX JAPAN㈱までお問い合わせください。

support@vboxjapan.co.jp

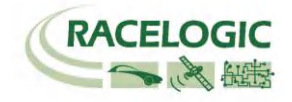

仕様

| GPS                               |                                       |                                                              |                      |  |
|-----------------------------------|---------------------------------------|--------------------------------------------------------------|----------------------|--|
| Velocity                          |                                       | Distance                                                     |                      |  |
| Accuracy                          | 0.1 Km/h (averaged over<br>4 samples) | Accuracy                                                     | 0.05% (<50cm per Km) |  |
| Units                             | Km/h or Mph                           | Units                                                        | Metres / Feet        |  |
| Update rate                       | 100 Hz                                | Update rate                                                  | 100Hz                |  |
| Maximum velocity                  | 1000 Mph                              | Resolution                                                   | 1cm                  |  |
| Minimum velocity                  | 0.1 Km/h                              | Height accuracy                                              | 6 Metres 95% CEP**   |  |
| Resolution                        | 0.01 Km/h                             | Height accuracy with DGPS                                    | 2 Metres 95% CEP**   |  |
| Latency                           | 6.75ms                                |                                                              |                      |  |
| Absolute Positioning              |                                       | Brake Stop Accuracy                                          |                      |  |
| Accuracy                          | 3m 95% CEP**                          | Accuracy                                                     | +/- 2cm              |  |
| Accuracy with SBAS DGPS           | >1m 95% CEP**                         | -                                                            |                      |  |
| Accuracy with RTCM DGPS           | 40cm 95% CEP**                        |                                                              |                      |  |
| Accuracy with RTK DGPS***         | 2cm 95% CEP**                         | Time                                                         |                      |  |
| Update rate                       | 100 Hz                                | Resolution                                                   | 0.01 s               |  |
| Resolution                        | 1.8mm                                 | Accuracy                                                     | 0.01 s               |  |
| Heading                           |                                       | Power                                                        |                      |  |
| Resolution                        | 0.01°                                 | Input Voltage range                                          | 7v-30v DC            |  |
| Accuracy                          | 0.1°                                  | Power                                                        | Max 5.5 watts        |  |
| Acceleration                      |                                       | Environmental and physical                                   | I                    |  |
| Accuracy                          | 0.5%                                  | Weight                                                       | Approx 900 grammes   |  |
| Maximum                           | 20 G                                  | Size                                                         | 170mm x 121mm x 41mm |  |
| Resolution                        | 0.01 G                                | Operating temperature                                        | -20°C to +70°C       |  |
| Update rate                       | 100Hz                                 | Storage temperature                                          | -30°C to +80°C       |  |
| Memory                            |                                       | Definitions                                                  |                      |  |
| Compact Flash                     | Type I                                | ** CEP = Circle of Error Proba                               | able                 |  |
| Recording time                    | Dependent on flash card               | 3m 95% CEP (Circle Error Probable) とは。直径 3m の円内のどこかを 95%の確率で |                      |  |
| * 100년 쇼 CDC 깨승조년차년               |                                       | 泊し小り位直相反の半位し                                                 | 20                   |  |
| ** IUUHZ の GPS 測定 ではおよ<br>量が必要です。 | 、て 182MD/NF 00テータ谷                    |                                                              |                      |  |
|                                   |                                       |                                                              |                      |  |

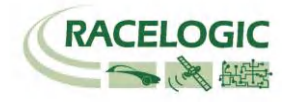

| Outputs           |                                    |                                     |                                                                      |
|-------------------|------------------------------------|-------------------------------------|----------------------------------------------------------------------|
| CAN Bus           |                                    |                                     |                                                                      |
| Bit rate          | 125Kbits, 250Kbits,                |                                     |                                                                      |
|                   | 500Kbits & 1Mbit                   |                                     |                                                                      |
|                   | selectable baud rate               |                                     |                                                                      |
| Identifier type   | Standard 11bit 2.0A                |                                     |                                                                      |
| Data available    | Satellites in View, Latitude, Long | gitude, Velocity, Heading, Altitud  | de, Vertical velocity, Distance, Longitudinal acceleration & lateral |
|                   | acceleration, Distance from trigg  | ger, Trigger time, trigger Velocity | /                                                                    |
|                   |                                    |                                     |                                                                      |
| Analogue          |                                    | Digital                             |                                                                      |
| Voltage range     | 0 to 5Volts DC                     | Frequency range                     | DC to 44.4Khz                                                        |
| Default setting * | Velocity                           | Default setting *                   | 25Hz per Km/h (0 to 400Km/h)                                         |
|                   | 0.0125Volts per Km/h (0            | -                                   |                                                                      |
|                   | to 400Km/h)                        |                                     |                                                                      |
| Accuracy          | 0.1 Km/h                           |                                     | 90 pulses per metre                                                  |
| Update rate       | 100Hz                              | Accuracy                            | 0.1Km/h                                                              |
|                   |                                    | Update rate                         | 100Hz                                                                |
|                   |                                    |                                     |                                                                      |
|                   | * The range                        | e settings can be adjusted by the   | e user in software                                                   |

| Inputs                 |                                                                                                    |                                   |                                                                |  |  |  |
|------------------------|----------------------------------------------------------------------------------------------------|-----------------------------------|----------------------------------------------------------------|--|--|--|
| CAN Bus                |                                                                                                    |                                   |                                                                |  |  |  |
| Racelogic modules      | Up to 32 channels from ar<br>Filter enabled                                                                                                    | ny combination of ADC02, ADC03, I | FIM02, TC8, Yaw sensor or CAN01. Limited to 16 with the Kalman |  |  |  |
| External CAN Bus       | 16 Channels of user definable CAN signal from external bus. Eg; vehicle CAN bus Can load signal data from industry standard DBC database file. |                                   |                                                                |  |  |  |
| Analogue               |                                                                                                    |                                   |                                                                |  |  |  |
| Number Channels        | 4                                                                                                    | Resolution                        | 24 bit                                                         |  |  |  |
| Input range            | ±50v                                                                                                    | DC Accuracy                       | 400 μV                                                         |  |  |  |
| Channel Sample order   | Synchronous                                                                                                    |                                   |                                                                |  |  |  |
| Digital                |                                                                                                    |                                   |                                                                |  |  |  |
| Brake/Event Trigger    | 10ns resolution                                                                                                    |                                   |                                                                |  |  |  |
| On/Off Logging control | Remote log control from h                                                                                                    | and-held switch                   |                                                                |  |  |  |

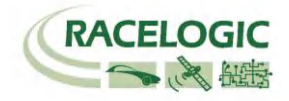

ピン配列

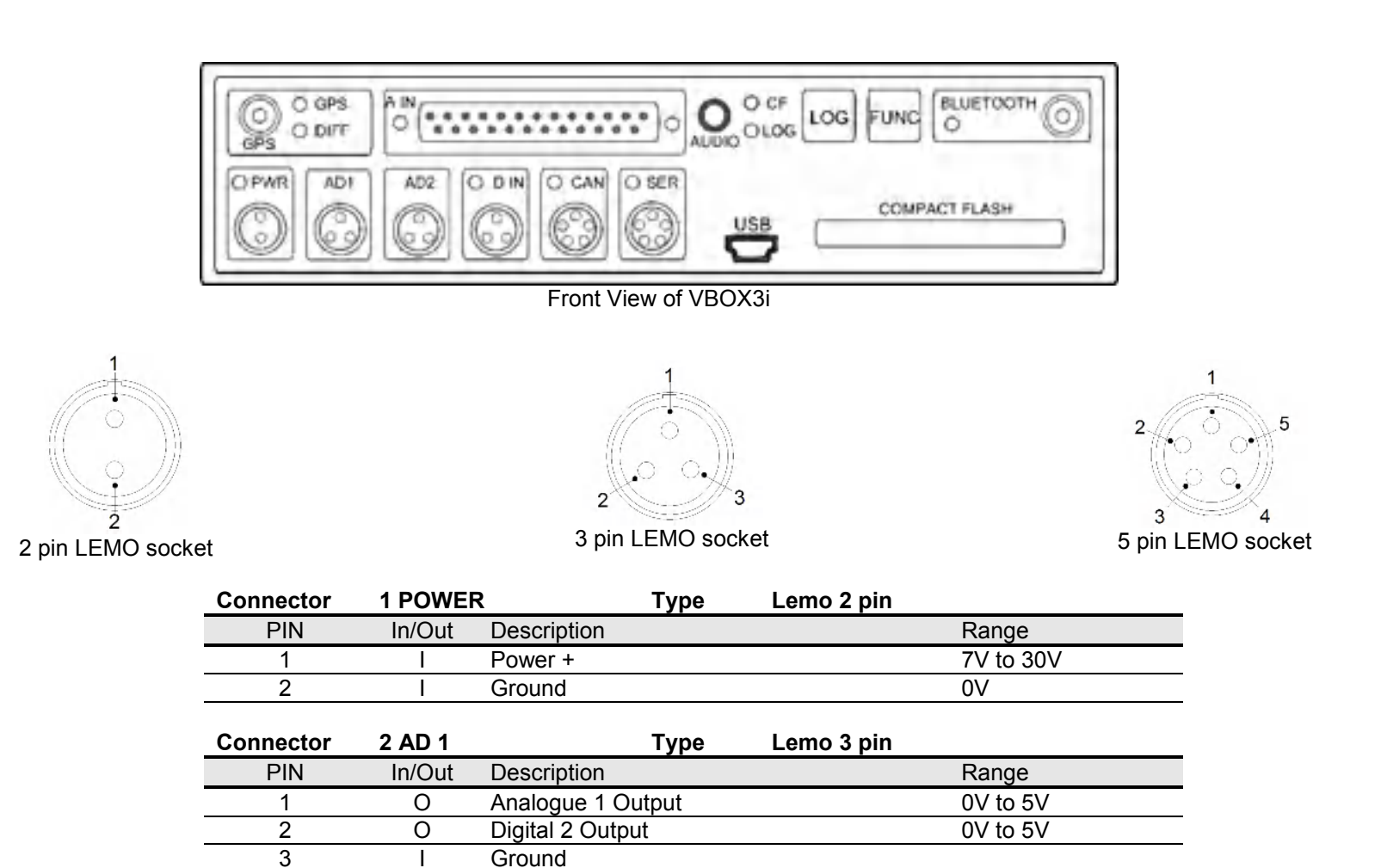

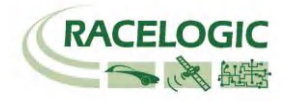

| Connector | 3 AD 2 | Туре              | Lemo 3 pin |          |
|-----------|--------|-------------------|------------|----------|
| PIN       | In/Out | Description       |            | Range    |
| 1         | 0      | Analogue 2 Output |            | 0V to 5V |
| 2         | 0      | Digital 1 Output  |            | 0V to 5V |
| 3         | I      |                   |            |          |

| Connector | 4 D IN | Type Lemo 3 pin                     |                            |
|-----------|--------|-------------------------------------|----------------------------|
| PIN       | In/Out | Description                         | Range                      |
| 1         | I      | Ground                              |                            |
| 2         | I      | Digital Input 2. Start/Stop Logging | 0V to 5V (14v<br>tolerant) |
| 3         | Ι      | Digital Input 1. Brake Trigger      | 0V to 5V (14v<br>tolerant) |

| Connector | 5 CAN  | Туре                  | Lemo 5 pin |                 |
|-----------|--------|-----------------------|------------|-----------------|
| PIN       | In/Out | Description           |            | Range           |
| 1         | 0      | RS232 Tx (PORT B)     |            | ±12v            |
| 2         | I      | RS232 Rx (PORT B)     |            | ±12v            |
| 3         | I/O    | CAN Bus High (PORT A) |            |                 |
| 4         | I/O    | CAN Bus Low (PORT A)  |            |                 |
| 5         | 0      | +V Power              |            | Same as Power + |

| Connector | 6 SER  | Туре                 | Lemo 5 pin |                 |
|-----------|--------|----------------------|------------|-----------------|
| PIN       | In/Out | Description          |            | Range           |
| 1         | 0      | RS232 Tx (PORT A)    |            | ±12v            |
| 2         | I      | RS232 Rx (PORT A)    |            | ±12v            |
| 3         | I/O    | CAN Bus High PORT B) |            |                 |
| 4         | I/O    | CAN Bus Low (PORT B) |            |                 |
| 5         | 0      | +V Power             |            | Same as Power + |

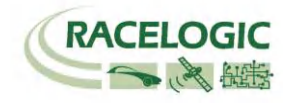

# **Analogue Input Connector**

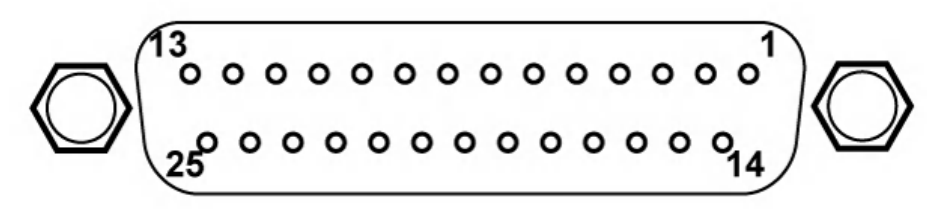

View of Socket on VBOX III

| Connector: Analogue |        | Type: Sub-D 25-way Socket |       | ( | Connector: Analogue |        | Type: Sub-D 25-way Socket |                               |  |
|---------------------|--------|---------------------------|-------|---|---------------------|--------|---------------------------|-------------------------------|--|
| PIN                 | In/Out | Description               | Range |   | PIN                 | In/Out | Description               | Range                         |  |
| 1                   |        | Channel 1 +               |       |   | 14                  | 0      | Vbatt                     | Equal to Input Voltage. 100mA |  |
| 2                   | I      | Channel 1 -               |       |   | 15                  | 0      | GND                       |                               |  |
| 3                   | I      | Channel 2 +               |       |   | 16                  | 0      | lso. 5 V Out              | Isolated 5V ±2%. 100mA        |  |
| 4                   | I      | Channel 2 -               |       |   | 17                  | 0      | lso. GND                  | Isolated Ground               |  |
| 5                   | I      | Channel 3 +               |       |   | 18                  |        |                           |                               |  |
| 6                   |        | Channel 3 -               |       |   | 19                  |        |                           |                               |  |
| 7                   |        | Channel 4 +               |       |   | 20                  |        |                           |                               |  |
| 8                   |        | Channel 4 -               |       |   | 21                  |        |                           |                               |  |
| 9                   |        |                           |       |   | 22                  |        |                           |                               |  |
| 10                  |        |                           |       |   | 23                  |        |                           |                               |  |
| 11                  |        |                           |       |   | 24                  |        |                           |                               |  |
| 12                  |        |                           |       |   | 25                  |        |                           |                               |  |
| 13                  |        |                           |       |   |                     |        |                           |                               |  |

Note: A screw terminal connector block is available to purchase on request from your VBOX supplier.

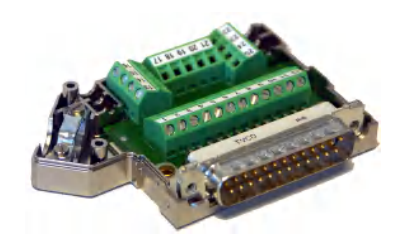

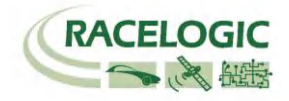

### CAN Bus データフォーマット

The VBOX 3i has a CAN output which is present on the 5-way connector output; Data format: Motorola; Baud rate: 500Kb/s.

| Format |        | Motorola                                                       |                                         |         |      |                                    |        |                       |             |
|--------|--------|----------------------------------------------------------------|-----------------------------------------|---------|------|------------------------------------|--------|-----------------------|-------------|
| ID**   | Update | Data Bytes                                                     |                                         |         |      |                                    |        |                       |             |
|        | rate * | 1                                                              | 2                                       | 3       | 4    | 5                                  | 6      | 7                     | 8           |
| 0x301  | 10ms   | (1) Sats in                                                    | (1) Sats in (2) Time since midnight UTC |         |      | (3) Position – Latitude MMMM.MMMMM |        |                       |             |
|        |        | View                                                           |                                         |         |      |                                    |        |                       |             |
| 0x302  | 10ms   | (4) Position –                                                 | Longitude N                             | MMMMM.M | MMMM | (5) Velocity. (k                   | (nots) | (6) Heading. (D       | egrees)     |
| 0x303  | 10ms   | (7) Altitude. WGS 84. (Metres) (8) Vertical                    |                                         |         |      | elocity. (M/S)                     | Unused | (9) Status            | (10) Status |
| 0x304  | 10ms   | (11) Distance. (Meters) (12) Longitudinal Accel. (G) (13) Late |                                         |         |      |                                    |        | (13) Lateral Acc      | el. (G)     |
| 0x305  | 10ms   | (14) Distance travelled since VBOX reset                       |                                         |         |      | (15) Trigger time                  |        | (16) Trigger Velocity |             |
| 0x306  | 10ms   | (17) Velocity Quality Unused                                   |                                         |         |      | Unused Unused                      |        | nused                 |             |

\*Update rate depends on GPS update rate. 10ms Update rate shown corresponds to 100Hz GPS setting.

\*\*Default Identifiers. The identifier values can be changed using the configuration software.

(1) If Satellites in view < 3 then only Identifier 0x301 transmitted and bytes 2 to 8 are set to 0x00.

(2) Time since midnight. This is a count of 10mS intervals since midnight UTC. (5383690 = 53836.90 seconds since midnight or 14 hours, 57 minutes and 16.90 seconds)

(3) Position, Latitude \* 100,000 (311924579 = 51 Degrees, 59.24579 Minutes North). This is a true 32bit signed integer, North being positive.

(4) Position, Longitude \* 100,000 (11882246 = 1 Degrees, 58.82246 Minutes West). This is a true 32bit signed integer, West being positive.

(5) Velocity, 0.01 knots per bit.

(6) Heading, 0.01° per bit.

- (7) Altitude, 0.01 meters per bit, signed.
- (8) Vertical Velocity, 0.01 m/s per bit, signed.

(9) Status. 8 bit unsigned char. Bit 0=VBOX Lite, Bit 1=Open or Closed CAN Bus (1=open), 2=VBOX3

(10) Status is an 8 bit unsigned char. Bit 0 is always set, Bit 3=brake test started, Bit 4 = Brake trigger active, Bit 5 = DGPS active

(11) Distance, 0.000078125 meters per bit, unsigned. Corrected to trigger point.

(12) Longitudinal Acceleration, 0.01G per bit, signed.

(13) Lateral Acceleration, 0.01G per bit, signed.

(14) Distance travelled in meters since VBOX reset.

(15) Time from last brake trigger event. 0.01 Seconds per bit.

(16) Velocity at brake trigger point in Knots.

(17) Velocity Quality, 0.01 km/h per bit

Racelogic VBOX のウェブサイトより、VBOX3iの CANの DBC File を ダウンロードすることができます。

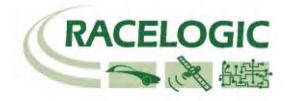

製造メーカー

Racelogic Ltd Unit 10 Swan Business Centre Osier Way Buckingham MK18 1TB UK

Tel: +44 (0) 1280 823803 Fax: +44 (0) 1280 823595

Email: support@racelogic.co.uk Web: www.racelogic.co.uk

### 日本販売代理店

VBOX JAPAN 株式会社 222-0035 神奈川県横浜市港北区鳥山町 237 カーサー鳥山 202

Tel: 045-475-3703 Fax: 045-475-3704

Email: support@vboxjapan.co.jp Web: www.vboxjapan.co.jp

2010年4月1日より日本販売代理店が弊社(VBOX JAPAN)へと移行になりました。

前販売代理店様よりご購入頂きました VBOX 製品のサポートに関しましては、今後は弊社にてサポート及びサービスを提供させて頂きますので、お気軽にお問い合わせください。